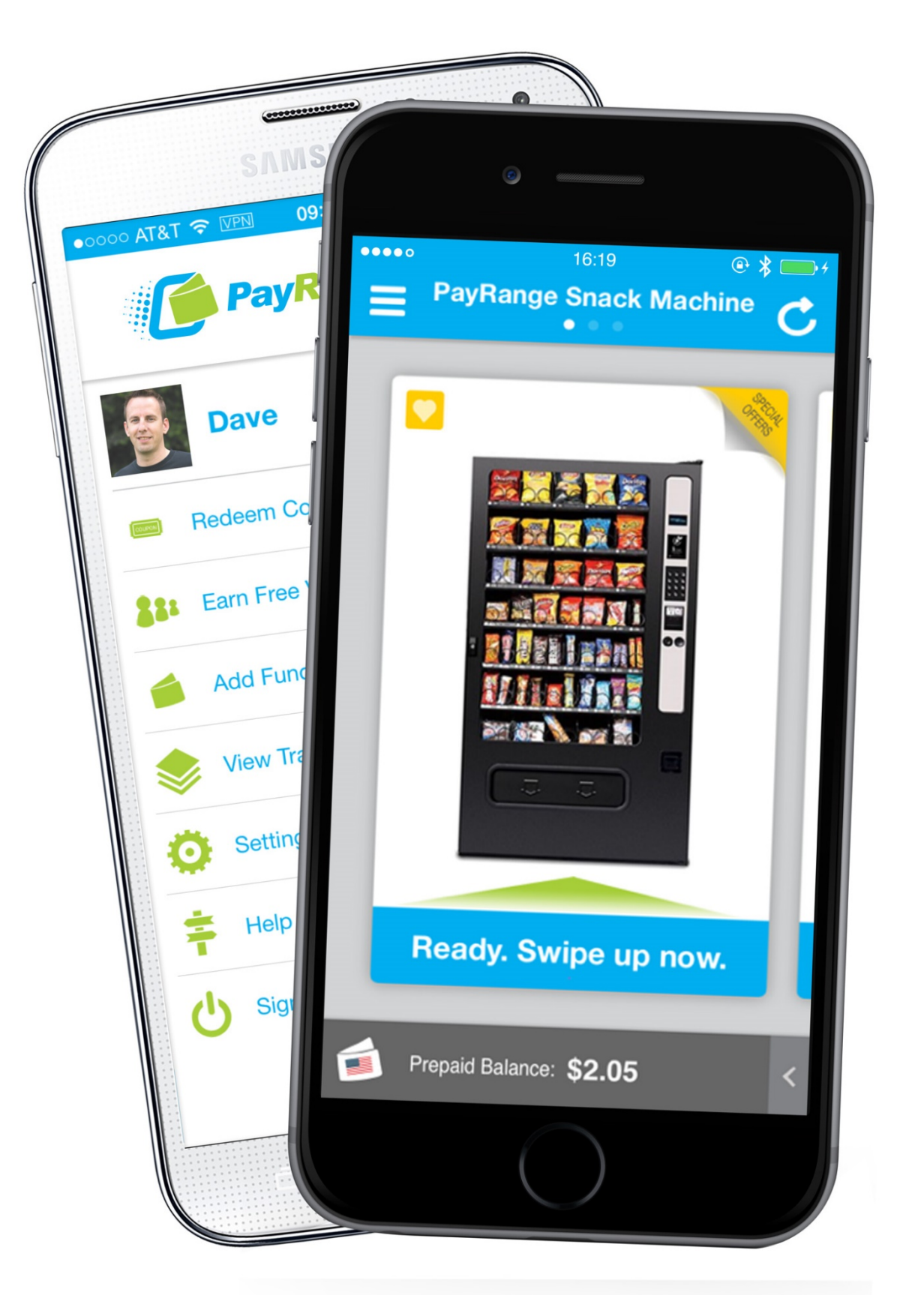

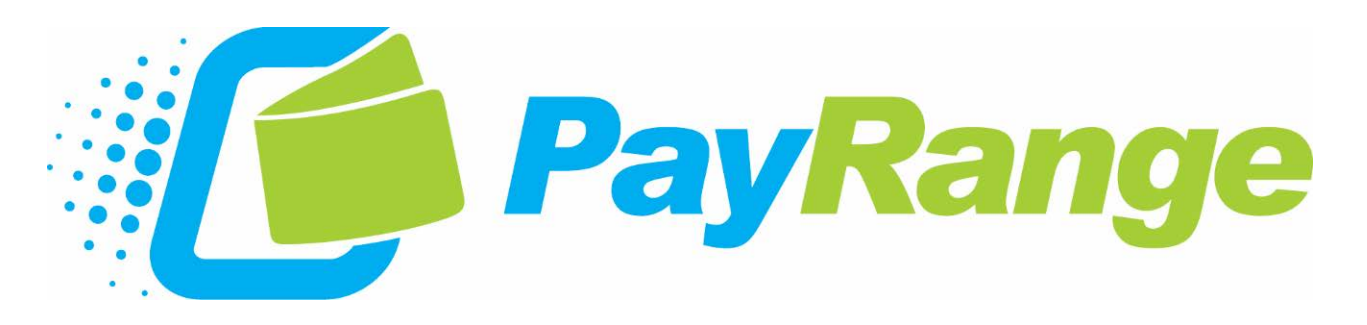

## Operator Registration

Ţ

Go to PayRange manage console, https://manage.payrange.com, and click on 'operator sign up' to create an operator account. Complete the following steps to register:

a. Name b. Email c. Password

| PayRange                                |  |  |  |  |
|-----------------------------------------|--|--|--|--|
| 1 2 3<br>CREATE VERIFY SETUP            |  |  |  |  |
| First, let's create an account for you. |  |  |  |  |
| Your Name                               |  |  |  |  |
| Email                                   |  |  |  |  |
| Confirm Email                           |  |  |  |  |
| Enter Password                          |  |  |  |  |
|                                         |  |  |  |  |
| CANCEL                                  |  |  |  |  |

Verify your account by entering your phone number. You can select to receive a 4 digit verification code via text message or phone call.

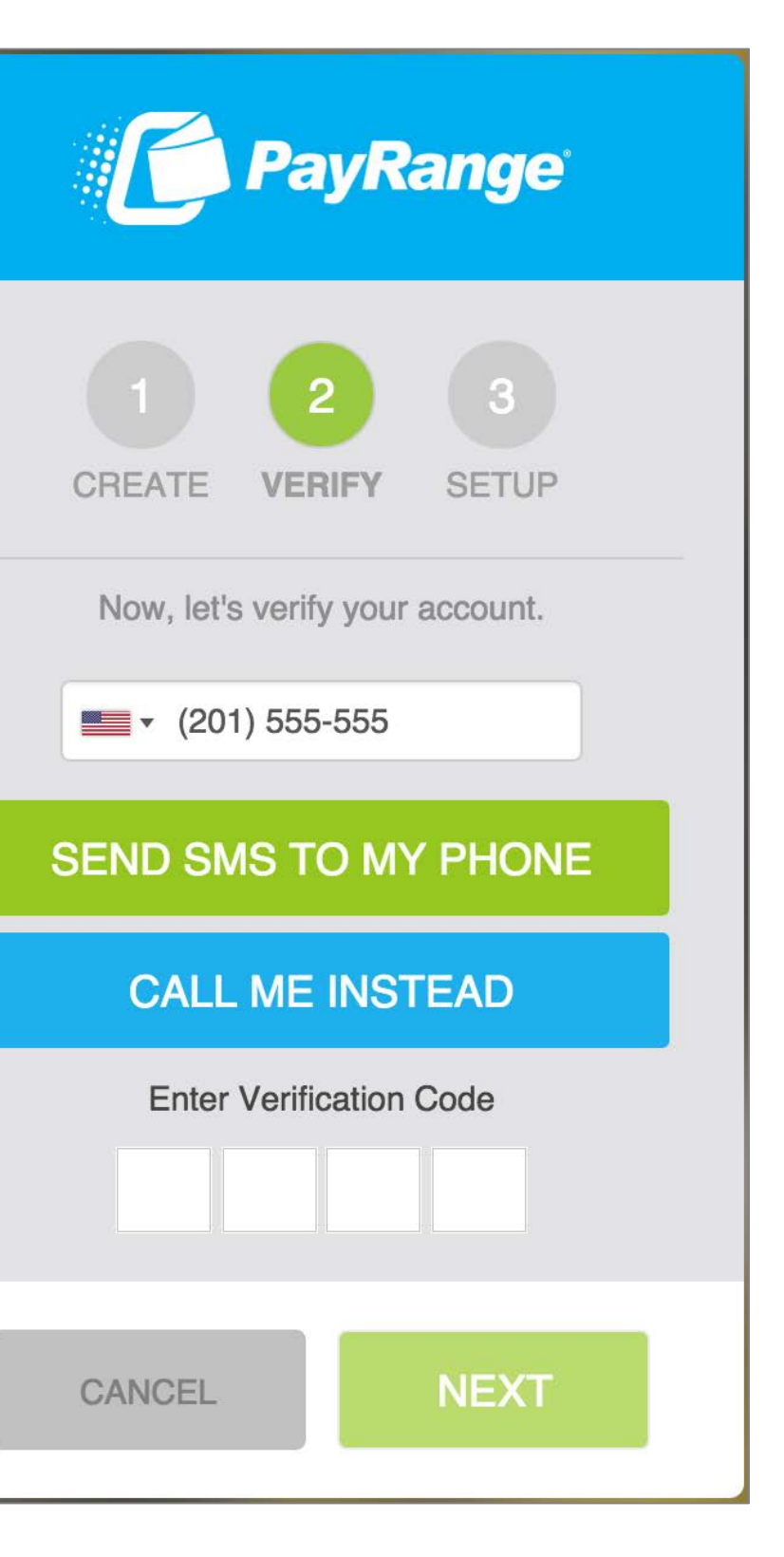

## Please provide your company information.

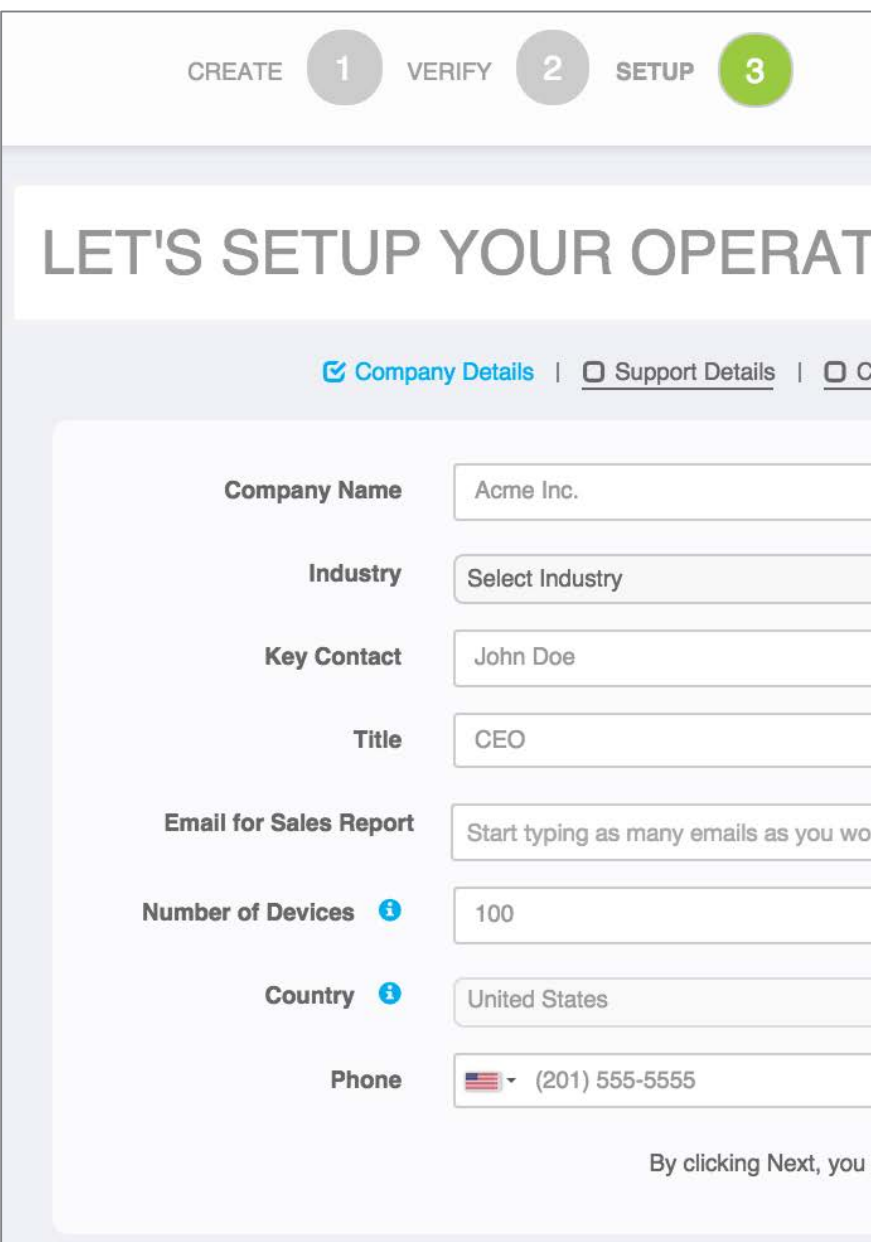

|                                 | Account   | Order | Support | Logout |
|---------------------------------|-----------|-------|---------|--------|
|                                 |           |       |         |        |
| FOR ACCOL                       | JNT.      |       |         |        |
| Company Address   O Finan       | cial Info |       |         |        |
|                                 |           |       |         |        |
|                                 |           |       | \$      |        |
|                                 |           |       |         |        |
|                                 |           |       |         |        |
| ould like                       |           |       |         |        |
|                                 |           |       |         |        |
|                                 |           |       | \$      |        |
| u agree to our Operator Terms o | f Service | Ne    | xt      |        |
|                                 |           | _     |         |        |

Please provide contact information for support related issues.

This is optional at this time. You can skip for now and complete later.

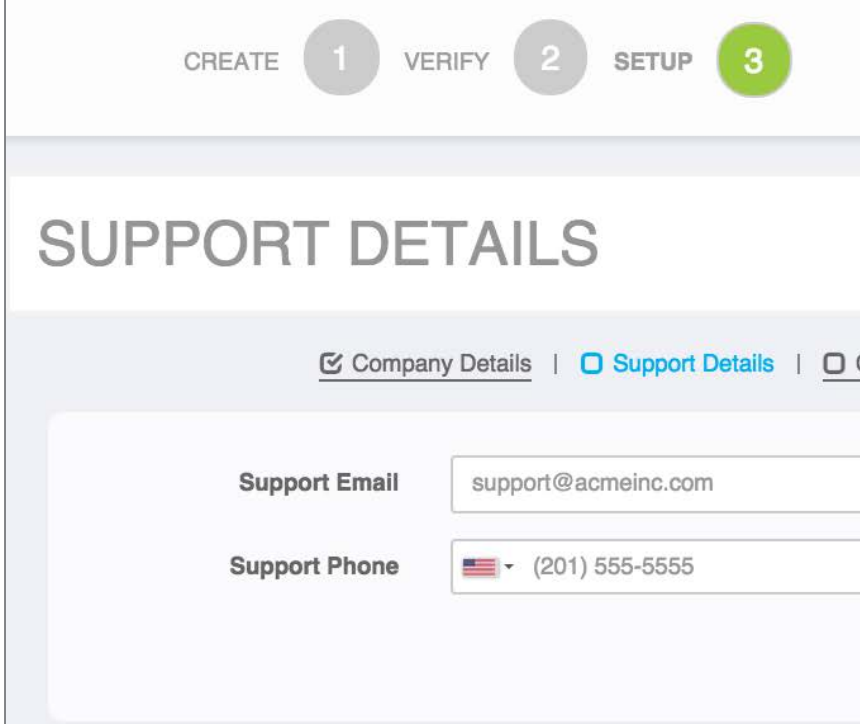

|                 |   | Account   Order   Support | Logout |
|-----------------|---|---------------------------|--------|
|                 |   |                           |        |
| Company Address | 1 | C Financial Info          |        |
|                 |   | Skip for now Next         |        |

# Please provide your business address.

Address lookup allows you to enter the location. A list of possible addresses will populate in this field.

This is optional at this time. You can skip for now and complete later.

| CREATE 1 VEI   | RIFY 2 SETUP 3                                                   | t   Order | Support | Logout |
|----------------|------------------------------------------------------------------|-----------|---------|--------|
| BUSINESS AD    | DRESS                                                            |           |         |        |
| Compan         | y Details   C Support Details   Company Address   Financial Info |           |         |        |
| Address Lookup | Enter a location                                                 |           |         |        |
| Location       | Corporate Office                                                 |           |         |        |
| Address        | 123 Example St.                                                  |           |         |        |
|                | Suite #3                                                         |           |         |        |
|                | City                                                             |           |         |        |
|                | Select State                                                     |           | \$      |        |
|                | Zip                                                              |           |         |        |
|                | United States                                                    |           | \$      |        |
|                | Skip for now                                                     | Ne        | xt      |        |

Please provide your financial information in order for us to pay you.

This is optional at this time. You can skip for now and complete later.

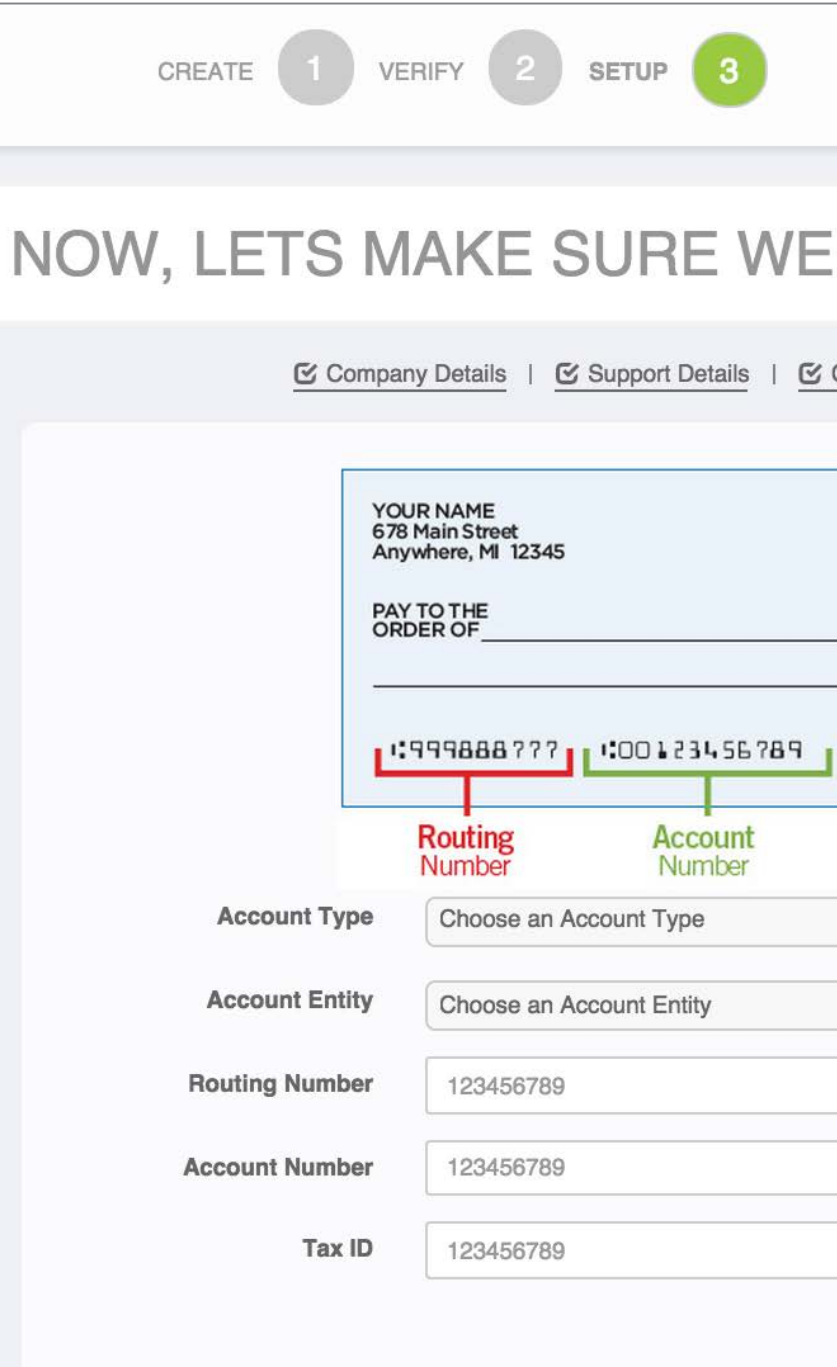

|                              | Account   Order | Support   Logout |
|------------------------------|-----------------|------------------|
|                              |                 |                  |
| CAN PAY Y                    | OU.             |                  |
| Company Address   C Finance  | sial Info       |                  |
| 123<br>DATE<br>\$<br>DOLLARS |                 |                  |
| Check<br>Number              |                 |                  |
|                              |                 | \$               |
|                              |                 |                  |
| Skip for n                   | ow Next         |                  |

You have completed account sign up.

A message will be prompted for device registration, or you can go to the sales dashboard.

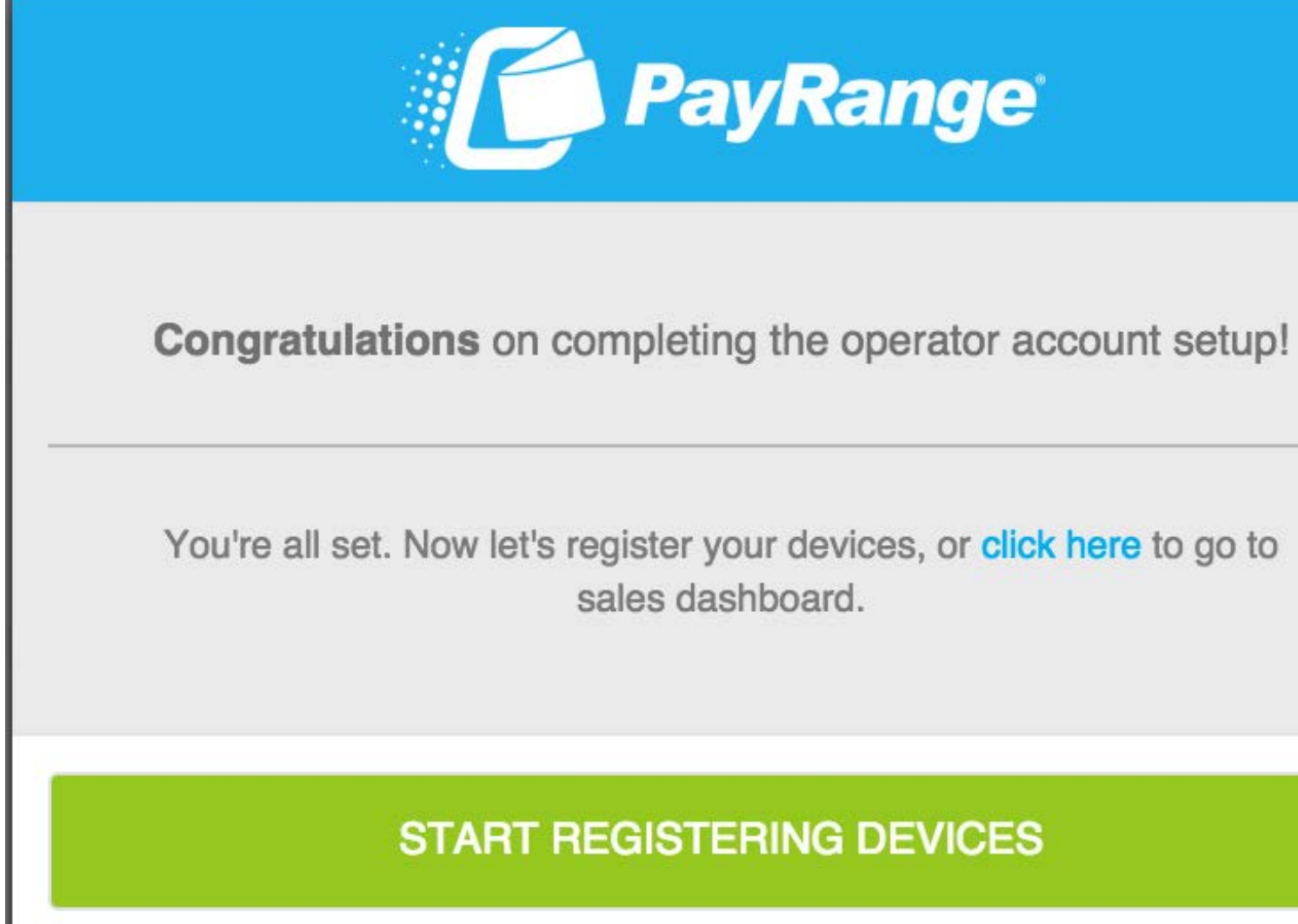

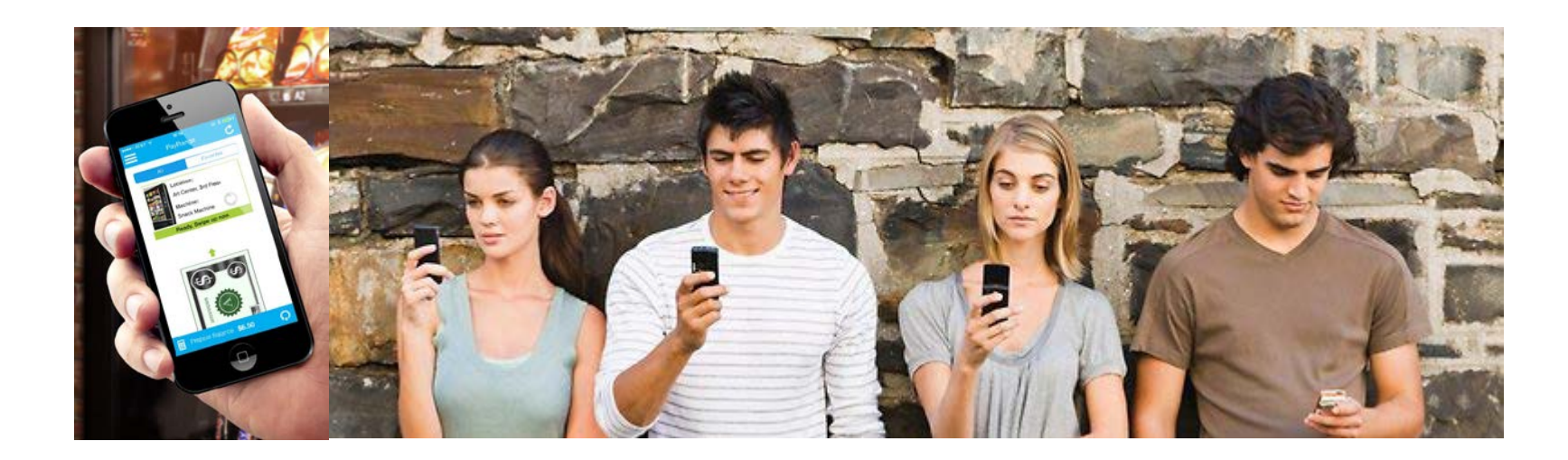

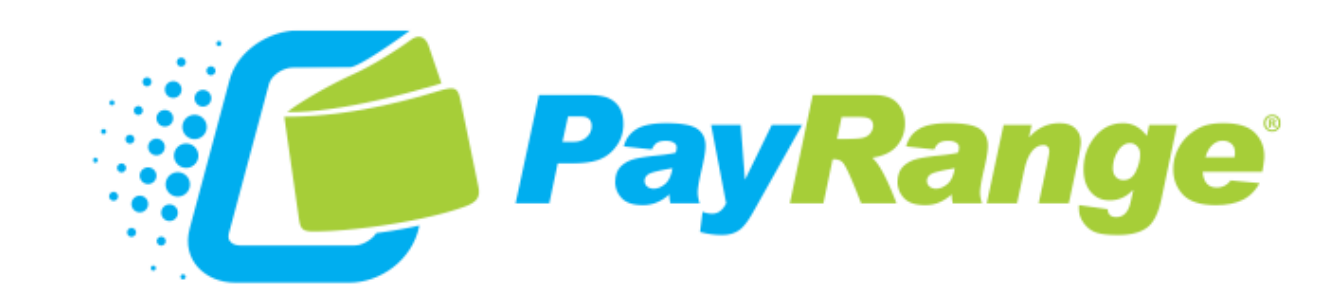

### End-to-End platform. Unifying consumer brand. Trusted end-user experience.

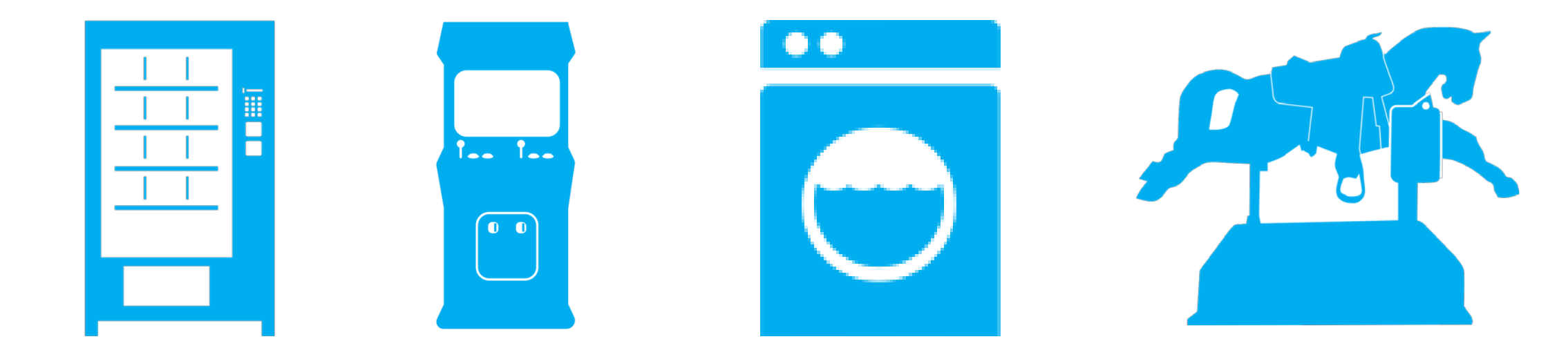

CONFIDENTIAL

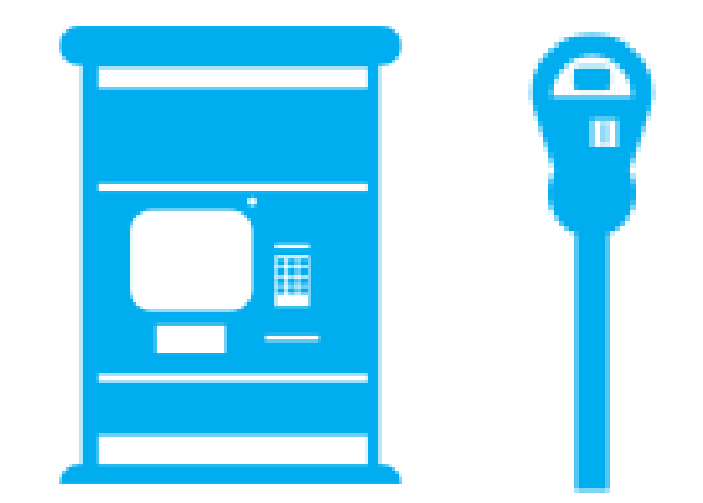